## Core-

With the upgrade to Core-CT 9.1 a requester has the option to search the State catalog by **Vendor Contract**.

**Navigation:** eProcurement > Create Requisition

Create Requisition- Add Items and Services, Catalog search page.

| Create Requisition                    |                                                 |                                                                                                    |                                                                                                    |
|---------------------------------------|-------------------------------------------------|----------------------------------------------------------------------------------------------------|----------------------------------------------------------------------------------------------------|
| 1. Define Requisiti                   | on 📑 🛃 2. Add Items an                          | d Services                                                                                          | 3. Review and Submit                                                                                                    |
| Add lines to the requisition, spe     | cifying the information necessary to procure ea | ch item or service.                                                                                 |                                                                                                    |
| Search:                               |                                                 |                                                                                                    | Search                                                                                                    |
| Catalog <u>F</u> avorites <u>T</u> er | mplates S <u>p</u> ecial Request                |                                                                                                    |                                                                                                    |
| Browse Catalog 👔                      |                                                 |                                                                                                    |                                                                                                    |
| *Select a catalog:                    | Purchasing items Tree                           | <ul> <li>Choo<br/>dropc</li> <li>Navig</li> <li>View<br/>categ</li> <li>Use t<br/>to set</li> </ul> | ise from available catalogs in the<br>down list<br>jate categories by clicking folders<br>items in a category by clicking the<br>lory name<br>he checkboxes to select categories<br>arch below |
| Search Catalog 🕜                      |                                                 |                                                                                                    |                                                                                                    |
| Search contains All                   | of the following search fields entered:         |                                                                                                    |                                                                                                    |
| Description:                          |                                                 |                                                                                                    | Searc                                                                                                    |
| Manufacturer:                         |                                                 |                                                                                                    | Search Setting                                                                                                    |
| Manufacturer's Item ID:               |                                                 |                                                                                                    | Search Tips                                                                                                    |
| Vendor:                               |                                                 |                                                                                                    |                                                                                                    |
| Vendor Item ID:                       |                                                 |                                                                                                    |                                                                                                    |
| Item ID:                              |                                                 |                                                                                                    |                                                                                                    |
| Vendor Contract:                      | 07PSX0044AC                                     |                                                                                                    |                                                                                                    |
| Show Additional Attributes            |                                                 |                                                                                                    |                                                                                                    |
| Include Images                        | Search Options                                  |                                                                                                    |                                                                                                    |

After completing the **Define Requisiton** tab, the requester can enter a **Contract ID** (or a portion of the ID by using the asterisk \* wildcard) in the **Vendor Contract** field and click the **Search** button.

| Search Catalog                                                     |                            |            |                             |          |     |       |            |                                  |
|--------------------------------------------------------------------|----------------------------|------------|-----------------------------|----------|-----|-------|------------|----------------------------------|
|                                                                    |                            |            |                             |          |     |       |            |                                  |
| Search contains All                                                | ✓ of the following s       | search fie | lds entered:                |          |     |       |            |                                  |
| Description:                                                       |                            |            |                             |          |     |       |            |                                  |
| Manufacturer:                                                      |                            |            |                             |          |     |       |            |                                  |
| Manufacturer's Item ID:                                            |                            |            |                             |          |     |       |            |                                  |
| Vendor:                                                            |                            |            |                             |          |     |       |            |                                  |
| Vendor Item ID:                                                    |                            |            |                             |          |     |       |            |                                  |
| Item ID:                                                           |                            |            |                             |          |     |       | ノ          |                                  |
| Vendor Contract:                                                   |                            | 07         | PSX0044AC                   |          |     |       |            |                                  |
|                                                                    |                            |            |                             |          |     |       |            |                                  |
| Chow Additional Attribute -                                        |                            |            |                             |          |     |       |            |                                  |
| Snow Additional Attributes                                         |                            |            |                             |          |     |       |            |                                  |
| Include Images                                                     | Search Optio               | ns<br>aso  |                             |          |     |       |            |                                  |
|                                                                    | Evact W                    | Jord       |                             |          |     |       |            |                                  |
|                                                                    |                            | Like       |                             |          |     |       |            |                                  |
|                                                                    |                            | LINC       |                             |          |     |       |            |                                  |
| 2558 Results                                                       |                            |            |                             |          |     |       | Showl      |                                  |
| Sort Items:                                                        | *Show Items f              | rom:       |                             | First    | t   | 1 - 1 | 25 of 2558 | Last                             |
| L 🐺 Add 🕼                                                          | Add to Favorites           |            | Compare                     |          |     |       | Persor     | nalize   Find   View All   🚨   🕌 |
| Details Item IDs                                                   |                            |            |                             |          |     |       |            |                                  |
| Item Description                                                   | Vendor                     |            | Manufacturer                | Price    |     | иом   | Quantity   |                                  |
| DECANTER - DECAF -<br>ORANGE HANDLE                                | SUBURBAN<br>STATIONERS INC | SBI        | BUNN-O-MATIC<br>CORPORATION | 22.89000 | USD | Each  | 1.0000     | Add                              |
| 12-DGT CALCULATOR -<br>DUAL POWER - 3-KEY<br>FUNCTION - 5-4/5 INCH | SUBURBAN<br>STATIONERS INC | SBI        | E COMPUCESSORY              | 8.76000  | USD | Each  | 1.0000     | \u00e4<br>Add                    |
| 12-DIGIT CALCULATOR -<br>COST-SELL-MARGIN - 5-<br>1/2 INCH X 7-3/5 | SUBURBAN<br>STATIONERS INC | SBI        | E COMPUCESSORY              | 7.95000  | USD | Each  | 1.0000     | Add                              |
|                                                                    |                            |            |                             |          |     |       |            |                                  |
| 12-DGT CALCULATOR -<br>DUAL POWER - 3-KEY<br>FUNCTION - 5-4/5 INCH | SUBURBAN<br>STATIONERS INC | SBI        | E COMPUCESSORY              | 8.76000  | USD | Each  | 1.0000     |                                  |

This brings returns all of the items in a catalog associated with the specified contract. In this example there are 2558 results found. The results can be filtered further by using additional criteria such as **Description**.

The catalog search has been enhanced to display the results in "chunks" of 25. This enables the requester to use the arrows and links to advance through the results more efficiently.